## **TECHNICAL MANUAL**

# CALIBRATION PROCEDURE

# FOR

# COMMUNICATIONS SERVICE MONITOR

## 2947

(MARCONI)

# 2947, 2947A

(IFR)

This publication replaces T.O. 33K3-4-3213-1 dated 30 December 2015.

 $\mathcal{D}$ 

<u>Distribution Statement C</u> - Distribution authorized to U. S. Government agencies and their contractors for official use or for administrative or operational purposes only, 30 December 1998. Requests for this document shall be referred to AFMETCAL, 813 Irving-Wick Dr W, Heath, OH 43056-1199.

Destruction Notice - For unclassified, limited documents, destroy by any method that will prevent disclosure of the contents or reconstruction of the document.

Published under Authority of the Secretary of the Air Force

# T.O. 33K3-4-3213-1

| ST OF EFF                              | ECTIVE PAC              | GES NOTE: 1   | The portion of the text and illu<br>ine in the outer margins of the | s. DESTROY SUPER<br>istrations affected by<br>e page. | the changes is indicated by a v |
|----------------------------------------|-------------------------|---------------|---------------------------------------------------------------------|-------------------------------------------------------|---------------------------------|
|                                        | c · · 1 1 1             | 1             |                                                                     |                                                       |                                 |
| Date of issue i                        | for original and change | ed pages are: |                                                                     |                                                       |                                 |
| Original                               | 0                       |               | 16                                                                  |                                                       |                                 |
| C                                      |                         |               |                                                                     |                                                       |                                 |
|                                        |                         |               |                                                                     |                                                       |                                 |
|                                        |                         |               |                                                                     |                                                       |                                 |
| TOTAL NUME                             | BER OF PAGES IN T       | HIS PUBLICATI | ON IS 40, CONSISTIN                                                 | G OF THE FOL                                          | LOWING:                         |
|                                        |                         |               |                                                                     |                                                       |                                 |
| Page                                   | * Change                | Page          | * Change                                                            | Page                                                  | * Change                        |
| No.                                    | No.                     | No.           | No.                                                                 | No.                                                   | No.                             |
|                                        |                         |               |                                                                     |                                                       |                                 |
| Title                                  | 0                       |               |                                                                     |                                                       |                                 |
| A                                      | 0                       |               |                                                                     |                                                       |                                 |
| 114                                    | 0                       |               |                                                                     |                                                       |                                 |
| 1 - 35                                 | Ο                       |               |                                                                     |                                                       |                                 |
| 1 - 35<br>36 Blank<br>A-1              | 0                       |               |                                                                     |                                                       |                                 |
| 1 - 35<br>36 Blank<br>A-1<br>A-2 Blank | 0<br>0<br>0             |               |                                                                     |                                                       |                                 |
| 1 - 35<br>36 Blank<br>A-1<br>A-2 Blank | 0<br>0<br>0             |               |                                                                     |                                                       |                                 |
| 1 - 35<br>36 Blank<br>A-1<br>A-2 Blank | 0<br>0<br>0             |               |                                                                     |                                                       |                                 |
| 1 - 35<br>36 Blank<br>A-1<br>A-2 Blank | 0<br>0<br>0             |               |                                                                     |                                                       |                                 |
| 1 - 35<br>36 Blank<br>A-1<br>A-2 Blank | 0<br>0<br>0             |               |                                                                     |                                                       |                                 |
| 1 - 35<br>36 Blank<br>A-1<br>A-2 Blank | 0<br>0<br>0             |               |                                                                     |                                                       |                                 |
| 1 - 35<br>36 Blank<br>A-1<br>A-2 Blank | 0<br>0<br>0             |               |                                                                     |                                                       |                                 |

## COMMUNICATIONS SERVICE MONITOR

## 2947

(MARCONI)

## 2947, 2947A

## (IFR)

## 1 CALIBRATION DESCRIPTION:

## Table 1.

| Test Instrument (TI)<br>Characteristics | Performance<br>Specifications                                              | Test<br>Method                                       |
|-----------------------------------------|----------------------------------------------------------------------------|------------------------------------------------------|
| Frequency Standard                      | Range: 10 MHz                                                              | Verified with a Frequency<br>Standard and Electronic |
|                                         | Accuracy:                                                                  | Counter                                              |
|                                         | (OCXO):<br>A ging/year: <1 X 10 <sup>-7</sup> :                            |                                                      |
|                                         | Temperature: $<5 \times 10^{-8} (0 \text{ to } +55 \text{ °C}) *$          |                                                      |
| Display                                 | Range: 400 kHz to 1.05 GHz                                                 | Verified during Frequency<br>Standard Calibration    |
|                                         | Accuracy: ±1 count of LSD                                                  |                                                      |
| RF Signal Generator                     |                                                                            |                                                      |
| Frequency                               | Range: 400 kHz to 1.05 GHz                                                 | Verified during Frequency<br>Standard Calibration    |
|                                         | Accuracy: Same as Frequency Standard                                       | Sundura Canonation                                   |
| Output Level                            | Range: -141 to -21 dBm, N-type connector;<br>-115 to +5 dBm, BNC connector | Measured with a Power<br>Meter and Power Sensor      |
|                                         | Accuracy: $\pm 2$ dB, for levels >-127 dBm, to 1 GHz on N-type connector   | and Microwave<br>Measurement Receiver                |
| Spectral Purity                         |                                                                            |                                                      |
| Residual FM                             | Range: 400 kHz to 1.05 GHz                                                 | Measured with Microwave<br>Measurement System        |
|                                         | Accuracy: <12 Hz rms, 0.3 to 3.4 kHz<br>Bandwidth                          | weasurement system                                   |
| Harmonics                               | Range: 400 kHz to 1.05 GHz                                                 | Measured with Spectrum                               |
|                                         | Accuracy: <-25 dBc                                                         | Anaiyzer                                             |
| Spurious Signals                        | Range: 400 kHz to 1.05 GHz                                                 | Measured with Spectrum                               |
|                                         | Accuracy: <-50 dBc                                                         | Analyzei                                             |

See footnote at end of Table.

| Test Instrument (TI)<br>Characteristics | Performance<br>Specifications                                                                                                    | Test<br>Method                                |
|-----------------------------------------|----------------------------------------------------------------------------------------------------|-----------------------------------------------|
| RF Signal Generator (Cont.)             |                                                                                                    |                                               |
| Single Sideband<br>Phase Noise          | Range: 400 kHz to 1.05 GHz<br>Accuracy: (2947)<br><-108 dBc/Hz at 20 kHz offset;<br>(2947A)<br><-108 dBc/Hz at 20 kHz offset, to 1 GHz                                                                                                    | Measured with MMR<br>Spectrum Analyzer        |
| Amplitude Modulation<br>(Internal)      | Range: 1.5 MHz to 1.0 GHz,<br>0 to 99% depth at 20 Hz to 20 kHz<br>modulation frequency                                                                                                    | Measured with Microwave<br>Measurement System |
|                                         | Accuracy: (2947) ±5% ±1 digit, for<br>modulation frequency of 1 kHz,<br>at 50% depth;<br>(2947A) ±5% ±1 digit, for<br>modulation frequency of 1 kHz,<br>at 50% depth, CW <400 MHz;<br>±7% ±1 digit, for modulation<br>frequency of 1 kHz,<br>at 50% depth, CW >400 MHz                |                                               |
| Frequency Modulation<br>(Internal)      | <ul> <li>Range: (2947) 400 kHz to 1.05 GHz,</li> <li>75 kHz maximum deviation at</li> <li>20 Hz to 20 kHz modulation</li> <li>frequency;</li> <li>(2947A) 400 kHz to 1.05 GHz,</li> <li>75 kHz maximum deviation at</li> <li>20 Hz to 25 kHz modulation</li> <li>frequency</li> </ul> | Measured with Microwave<br>Measurement System |
|                                         | Accuracy: $(2947) \pm 7\% \pm 10$ Hz at<br>1 kHz modulation frequency;<br>$(2947A) \pm 7\%$ at 1 kHz<br>modulation frequency;<br>$\pm 10\%$ at modulating frequencies<br>from 50 Hz to 15 kHz                                                                                         |                                               |

Table 1. (Cont.)

| Test Instrument (TI)<br>Characteristics | Performance<br>Specifications                                                                                                    | Test<br>Method                                    |
|-----------------------------------------|----------------------------------------------------------------------------------------------------|---------------------------------------------------|
| Audio Analyzer                          |                                                                                                    |                                                   |
| Audio Voltmeter                         | Range: 0 to 100 mV to 0 to 100 V rms<br>in a 1, 3 and 10 sequence, DC and 50 Hz<br>to 50 kHz, AC only: 50 Hz to 50 kHz              | Verified with a Meter<br>Calibrator               |
|                                         | Accuracy:<br>DC: $\pm 1\% \pm 50 \text{ mV} \pm \text{resolution up to } 40 \text{ V},$<br>(Resolution is 1 mV or 1% of reading)    |                                                   |
|                                         | AC: $\pm 3\% \pm 3$ mV $\pm$ resolution up to 30 V rms,<br>(Resolution is 1 mV or 1% of reading)                                    |                                                   |
| Audio Frequency Meter                   | Range: 20 Hz to 50 kHz                                                                                                    | Verified during Frequency                         |
|                                         | Accuracy: Same as Frequency Standard $\pm 1$ digit $\pm$ resolution,<br>(Resolution is 0.1 Hz at <10 kHz and 1 Hz at $\geq 10$ kHz) | Standard Calibration                              |
| Audio Distortion Meter                  | Range: (2947) 1 kHz, 0 to 30%;<br>(2947A) 1 kHz, 0 to 10 and 0 to 30%                                                               | Measured internal with two signals applied        |
|                                         | Accuracy ±5% of reading ±0.5% distortion                                                                                            |                                                   |
| Audio Sinad Meter                       | Range: (2947) 1 kHz, 0 to 50 dB;<br>(2947A) 1 kHz, 0 to 18 and 0 to 50 dB                                                           | Measured internal with two signals applied        |
|                                         | Accuracy: ±1 dB                                                                                                    |                                                   |
| Audio S/N Meter                         | Range: 0 to 30 dB and 0 to 100 dB                                                                                                   | Verified as part of the                           |
|                                         | Accuracy: ±1 dB                                                                                                    | Meter calibration                                 |
| Audio Frequency Meter                   | Range: 50 Hz to 50 kHz                                                                                                    | Verified with a Function                          |
| Sensitivity (2947A Omy)                 | Accuracy: TI must track signal input frequency across range ≤50 mV rms                                                              | Synthesizer                                       |
| Transmitter                             |                                                                                                    |                                                   |
| RF Frequency Meter                      | Range: 400 kHz to 1.05 GHz                                                                                                    | Verified during Frequency<br>Standard Calibration |
|                                         | ± resolution<br>(Resolution is 1 Hz or 10 Hz, selectable)                                                                           |                                                   |

Table 1. (Cont.)

| Test Instrument (TI)<br>Characteristics | Performance<br>Specifications                                                                                                    | Test<br>Method                                                                                                    |
|-----------------------------------------|----------------------------------------------------------------------------------------------------|----------------------------------------------------------------------------------------------------|
| Transmitter (Cont.)                     |                                                                                                    |                                                                                                    |
| RF Power Meter                          | Range: (2947) 5 mW to 150 W (N-type)<br>for frequencies 200 kHz to 1.05 GHz,<br>0.05 to 250 mW (BNC antenna); *<br>(2947A) 5 mW to 150 W (N-type)<br>for frequencies 400 kHz to 1.05 GHz,<br>0.05 to 250 mW (BNC antenna) *                                                                                                    | Verified with a Synthesized<br>Signal Generator and<br>Microwave Measurement<br>System and High Power<br>High Frequency RF<br>Amplifier System |
|                                         | Accuracy: (2947) $\pm 10\% \pm$ resolution, (N-type),<br>(Resolution is 0.1 dB);<br>(2947A) $\pm 10\% \pm$ resolution, (N-type),<br>(Resolution is 0.1 dB), to 1 GHz                                                                                                    |                                                                                                    |
| Amplitude Modulation                    | Range: 400 kHz to 1.05 GHz,<br>10 Hz to 15 kHz modulation frequency                                                                                                    |                                                                                                    |
| AM Depth                                | Range: (2947) 0 to 99%;<br>(2947A) 0 to 99% (manually tuned);<br>0 to 90%, <100 MHz;<br>0 to 80%, 100 to 400 MHz                                                                                                    | Verified with Microwave<br>Measurement System                                                                                                  |
|                                         | Accuracy: (2947) $\pm 8\%$ FS $\pm 1$ digit;<br>(2947A) $\pm 5\%$ of setting $\pm 1$ digit at 1 kHz;<br>$\pm 8.5\%$ of setting $\pm 1$ digit 50 Hz to 10 kHz                                                                                                    |                                                                                                    |
| Residual AM                             | Range: 400 kHz to 1.05 GHz                                                                                                    | Not Calibrated                                                                                                    |
|                                         | Accuracy: <1%, 300 Hz to 3.4 kHz<br>Bandwidth                                                                                                    |                                                                                                    |
| Frequency Modulation                    | Range: 400 kHz to 1.05 GHz,<br>10 Hz to 15 kHz modulation frequency                                                                                                    |                                                                                                    |
| Deviation                               | Range: 0 to 75 kHz                                                                                                    | Verified with Microwave                                                                                                    |
|                                         | Accuracy: $(2947) \pm 5\% \pm$ resolution, at<br>1 kHz modulation frequency<br>(Resolution is 10 Hz <2 kHz deviation,<br>and 1% >2 kHz deviation);<br>(2947A) $\pm 5\% \pm$ resolution, at<br>1 kHz modulation frequency;<br>$\pm 7.5\% \pm$ resolution, 50 Hz to 10 kHz<br>modulation frequency<br>(Resolution is 10 Hz <2 kHz deviation,<br>and 1% >2 kHz deviation) | weasurement System                                                                                                    |

Table 1. (Cont.)

See footnote at end of Table.

| Test Instrument (TI)<br>Characteristics | Performance<br>Specifications                                                                                                    | Test<br>Method                                    |
|-----------------------------------------|----------------------------------------------------------------------------------------------------|---------------------------------------------------|
| Residual FM                             | Range: 400 kHz to 1.05 GHz                                                                                                    | Not Calibrated                                    |
|                                         | Accuracy: <30 Hz, 300 Hz to 3.4 kHz<br>Bandwidth                                                                                                    |                                                   |
| RF Spectrum Analyzer                    | Range: (2947) 100 kHz to 1.05 GHz,<br>-50 to + 52 dBm;<br>(2947A) 400 kHz to 1.05 GHz,<br>-50 to + 52 dBm                                                                                                    |                                                   |
| Level                                   | Range: 80 dB                                                                                                    | Measured with a Signal                            |
|                                         | Accuracy: (Level) (2947) $\pm 2 \text{ dB} \pm \text{resolution}$ ;<br>(2947A) $\pm 2 \text{ dB} \pm \text{resolution}$ (10 dB/div),<br>(Resolution is 0.1 dB on 2 dB/division or<br>0.5 dB on 10 dB/division) | Measurement System                                |
| Audio Generator                         |                                                                                                    |                                                   |
| Frequency                               | Range: 10 Hz to 20 kHz<br>Accuracy: 0.01 Hz ± Frequency Standard,<br>at < 180 Hz; 0.1 Hz ± Frequency Standard,<br>at > 180 Hz                                                                                  | Verified during Frequency<br>Standard Calibration |
| Level                                   | Range: (2947) 4 V rms;<br>(2947A) 0.1 mV to 4 V rms                                                                                                    | Measured with Digital Multimeter                  |
|                                         | Accuracy: ±5% ± resolution, 50 Hz to 15 kHz,<br>(Resolution is 0.1 mV at <409 mV or 1 mV at<br>>409 mV)                                                                                                    |                                                   |
| Level Distortion                        | Range: (2947) 4 V rms;<br>(2947A) 0.1 mV to 4 V rms                                                                                                    | Measured with Audio<br>Analyzer                   |
|                                         | Accuracy: <0.5% at 1 kHz;<br><1% at 50 Hz to 15 kHz                                                                                                    |                                                   |

Table 1. (Cont.)

\* Typical or Operational Specification. Not calibrated.

## 2 EQUIPMENT REQUIREMENTS:

|     | Noun                               | Minimum Use<br>Specifications                                                                                                    | Calibration<br>Equipment     | Sub-<br>Item             |
|-----|------------------------------------|----------------------------------------------------------------------------------------------------|------------------------------|--------------------------|
| 2.1 | ELECTRONIC<br>COUNTER              | Range: 10 Hz to 10 MHz                                                                                                    | Hewlett-Packard<br>5345A     | As<br>Available          |
|     |                                    | Accuracy: ±1 count of LSD                                                                                                    |                              |                          |
| 2.2 | FREQUENCY<br>STANDARD              | Range: 10 MHz                                                                                                    | Austron<br>2100F             | Arbiter Systems<br>1083B |
|     |                                    | Accuracy: <2.5 X 10 <sup>-8</sup>                                                                                                    |                              |                          |
| 2.3 | FREQUENCY<br>COUNTER               | Range: 400 kHz to 1 GHz                                                                                                    | Hewlett-Packard<br>5343A     | Spectracom<br>CNT-91R    |
|     |                                    | Accuracy: ±1 count of LSD                                                                                                    |                              |                          |
| 2.4 | MICROWAVE<br>MEASUREMENT<br>SYSTEM | Range: (AM depth)<br>50% depth at 1 kHz                                                                                                    | Hewlett Packard<br>8902MS *1 | Agilent<br>N5530SE26     |
|     |                                    | Accuracy: ±1.25%                                                                                                    |                              |                          |
|     |                                    | Range: (FM deviation)<br>0.1 to 75 kHz                                                                                                    |                              |                          |
|     |                                    | Accuracy: ±1.50%                                                                                                    |                              |                          |
|     |                                    | Range: (Audio Filters)<br>50 Hz to >20 kHz                                                                                                    |                              |                          |
|     |                                    | Accuracy:<br>50 Hz High-Pass Filter,<br><1% at rates ≥200 Hz;<br>300 Hz High-Pass Filter,<br><1% at rates ≥1 kHz;<br>3 kHz Low-Pass Filter,<br><1% at rates ≤1 kHz;<br>15 kHz Low-Pass Filter,<br><1% at rates ≤10 kHz;<br>>20 kHz Low-Pass Filter,<br><1% at rates ≤10 kHz; |                              |                          |
| 2.5 | SENSOR<br>MODULE<br>(P/O 8902MS)   | Range: 400 kHz to 999.999 MHz<br>Accuracy: * <sup>1</sup><br>±2.5% 400 kHz to 10 MHz<br>±3.2% 10 to 100 MHz<br>±2.6% 100 MHz to 999.999 MHz                                                                                                    | Hewlett-Packard<br>11722A    | Agilent<br>N5532A-504    |

See footnotes at end of Equipment Requirements.

|      | Noun                              | Minimum Use<br>Specifications                                      | Calibration<br>Equipment | Sub-<br>Item       |
|------|-----------------------------------|--------------------------------------------------------------------|--------------------------|--------------------|
| 2.6  | SPECTRUM<br>ANALYZER              | Range: 400 kHz to 5 GHz<br>Accuracy: ±1.6 dB                       | Hewlett-Packard<br>8563E | Agilent<br>E4440A  |
| 2.7  | METER<br>CALIBRATOR               | Range: DC, 0 to 40 V;<br>AC, 30 mV to 30 V rms,<br>20 Hz to 50 kHz | Fluke<br>5700AOPT03      | Fluke<br>5720A     |
|      |                                   | Accuracy: DC, ±0.25%;<br>AC, ±0.75%                                |                          |                    |
| 2.8  | SIGNAL<br>GENERATOR               | Range: 400 kHz to 999.999 MHz, at -20 to +10 dBm                   | Hewlett-Packard<br>8662A | Agilent<br>E8257D  |
|      |                                   | Accuracy: ±2.5%                                                    |                          |                    |
| 2.9  | DIGITAL<br>MULTIMETER             | Range: 0 to 4 V rms, 50 Hz to 15 kHz                               | Hewlett-Packard<br>3458A |                    |
|      |                                   | Accuracy: ±1.25%                                                   |                          |                    |
| 2.10 | AUDIO                             | Range: 50 Hz to 15 kHz                                             | Hewlett-Packard          |                    |
|      | ANALYZER                          | Accuracy: ±1 dB                                                    | 8903B                    |                    |
| 2.11 | POWER                             | Range: 10 MHz                                                      | Hewlett-Packard          |                    |
|      | SPLITTER                          | Accuracy: N/A                                                      | 1166/A                   |                    |
| 2.12 | FUNCTION<br>SYNTHESIZER           | Range: -60 to +13.01 dBm,<br>20 Hz to 50 kHz                       | Hewlett-Packard<br>3325B | Agilent<br>33250A  |
|      |                                   | Accuracy: ±0.625 dB                                                |                          |                    |
| 2.13 | RF REFERENCE<br>SOURCE            | Range: -60 to +10 dBm,<br>10.05 MHz                                | Fluke<br>9610A/AF        |                    |
|      |                                   | Accuracy: ±0.625 dB                                                |                          |                    |
| 2.14 | SYNTHESIZED<br>SIGNAL             | Range: +15 dBm,<br>10 to 999.999 MHz                               | Hewlett-Packard<br>8642B | Anritsu<br>MG3642A |
|      | GENERATOR                         | Accuracy: N/A                                                      |                          |                    |
| 2.15 | SYNTHESIZED<br>LEVEL<br>GENERATOR | Range: 400 Hz, -21 to +1 dBm<br>Accuracy: $N/A$                    | Hewlett-Packard<br>3335A |                    |

## T.O. 33K3-4-3213-1

|       | Noun                                                   | Minimum Use<br>Specifications                                                                                                    | Calibration<br>Equipment           | Sub-<br>Item                                              |
|-------|--------------------------------------------------------|----------------------------------------------------------------------------------------------------|------------------------------------|-----------------------------------------------------------|
| 2.16  | POWER<br>DIVIDER                                       | Range: 1 to 2 kHz<br>Accuracy: N/A                                                                                                    | Weinschel<br>1506A                 |                                                           |
| 2.17  | FEEDTHROUGH<br>TERMINATION                             | Range: 50 Ω<br>Accuracy: N/A                                                                                                    | As<br>Available                    |                                                           |
| 2.18  | MICROWAVE<br>MEASUREMENT<br>RECEIVER (MMR)             | Range: -125 to -21 dBm,<br>10.1 to 999.999 MHz<br>Accuracy: * <sup>2</sup><br>Relative Tuned RF Level:<br>Residual Noise to Max power,<br>$\pm$ (0.015 dB + 0.005 dB/10 dB);<br>Minimum Power to Residual<br>Noise Threshold, $\pm$ (Cumulative<br>Error + 0.0012 X (Input Power -<br>Residual Noise Threshold Power) <sup>2</sup> );<br>Range 2, $\pm$ 0.031 dB; * <sup>3</sup><br>Range 3, $\pm$ 0.031 dB * <sup>4</sup> | Agilent<br>N5530SE26               |                                                           |
| 2.18. | 1 SPECTRUM<br>ANALYZER                                 | Range: (Noise Sidebands)<br>100 MHz to 999.999 MHz<br>Accuracy: (20 kHz offset)                                                                                                    | Agilent<br>E4440A                  |                                                           |
| 2.19  | POWER METER                                            | Range: -21 to 0 dBm<br>Accuracy: * <sup>5</sup>                                                                                                    | Hewlett-Packard<br>E4418B          |                                                           |
| 2.20  | POWER SENSOR                                           | Range: 10.1 to 999.999 MHz<br>Accuracy: (all % are of charted<br>value) * <sup>5</sup><br>±2.0%, 10.1 to ≤30 MHz;<br>±2.4%, >30 to ≤999.999 MHz                                                                                                    | Hewlett-Packard<br>E4412A          |                                                           |
| 2.21  | RF POWER<br>MEASUREMENT<br>SET                         | Range: 10 to 999.999 MHz,<br>0 to 100 W<br>Accuracy: ±3.0% of rdg                                                                                                    | Bird<br>4421A300                   |                                                           |
| 2.22  | HIGH POWER<br>HIGH FREQUENCY<br>RF AMPLIFIER<br>SYSTEM | Range: 10 to 999.999 MHz,<br>0 to 100 W<br>Accuracy: N/A                                                                                                    | PST Corp<br>BHED1719-<br>1000/4006 | MPD Wireless<br>Inc<br>SSPA0240-<br>226140 * <sup>6</sup> |

- \*1 A worst case TAR of 3.4:1 is the result of the Root Sum Square (RSS) value of the Measuring Receiver and the Sensor Module when performing the TI RF Power Meter Calibration.
- \*<sup>2</sup> A worst case TAR of 3.7:1 is the result of the Root Sum Square (RSS) value of the MMR and the Power Sensor when performing the TI RF Signal Generator Output Level Calibration for levels <-124 dBm.
- \*<sup>3</sup> This specification applies when the MMR enters Range 2. Range 2 is entered when the Range 1 Signal to Noise Ratio (SNR) falls between 50 and 28 dB. The SNR value is tuning dependent. Range 2 will be displayed on the MMR when the range is entered.
- \*4 This specification, in addition to the Range 2 error, applies when the MMR enters Range 3. Range 3 is entered when the Range 2 SNR falls between 50 and 28 dB. The SNR value is tuning dependent. Range 3 will be displayed on the MMR when the range is entered.
- \*<sup>5</sup> Power Meter Accuracy included in Power Sensor Accuracy.
- \*<sup>6</sup> See step 3.11.

## 3 PRELIMINARY OPERATIONS:

3.1 Review and become familiar with the entire procedure before beginning Calibration Process.

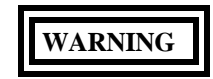

Unless otherwise designated, and prior to beginning the Calibration Process, ensure that all test equipment voltage and/or current outputs are set to zero (0) or turned off, where applicable. Ensure that all equipment switches are set to the proper position before making connections or applying power. If not strictly observed, could result in injury to, or death of, personnel or long term health hazards.

3.2 Connect TI and test equipment to the required power sources.

3.3 Set all Test Equipment POWER switches to ON. Allow the required warm-up time for the test equipment as per the manufacturer.

3.4 The TI Hardkeys are shown in uppercase in this procedure, all Softkeys and Menu keys are in lower case with Initial Caps.

3.5 Multiple firmware versions may exist for TIs covered by this Calibration Procedure. This may require variations of softkeys, menus, keystrokes, pathways, steps or etc. to achieve setting of the TI to the required state/configuration. These variations are permitted provided the required state/configuration is maintained. Technicians may need to consult the commercial data and become familiar with the softkeys, menus, keystrokes, pathways, steps or etc. to activate the exact TI state/configuration required by each respective step in the Calibration Procedure prior to performing the Calibration Process. These variations do not constitute changes required to the Calibration Procedure.

3.6 Perform only those sections applicable to TI under tests.

3.7 To eliminate the number of key presses that the user needs to make to obtain the correct instrument settings, each section assumes that the instrument is being configured from the TI factory default power on state. To ensure this occurs, initially press the following keys:

3.7.1 Set TI POWER switch to ON. Press HELP/SETUP.

T.O. 33K3-4-3213-1

3.7.2 Press Setup.

3.7.3 Press Setup page 2.

3.7.4 Toggle the Power Up From menu key until Preset Store 1 is shown highlighted in inverse video.

3.7.5 Set the TI POWER switch to OFF. Set the TI POWER switch to ON and allow a 30 minute warm-up time. The TI should now be in the factory default power on state.

3.8 The TI RF Input Residual AM and Residual FM will not be calibrated. Because the Residual FM is not calibrated, the RF Input FM Deviation is not calibrated <1 kHz deviation. Annotate and attach a Limited Certification Label stating RF Input Residual AM and Residual FM not cal'd. RF Input FM Deviation not cal'd <1 kHz deviation.

3.9 When entering keystrokes and changing functions with the MMR, allow sufficient time for the unit to register the entries.

## NOTE

Whenever a measurement is made with MMR at a carrier frequency of <20 MHz, the RF coupling must be set to DC. The 50 GHz MMR RF coupling is always DC. The 26.5 GHz MMR RF coupling must be set to DC.

3.10 Set the MMR for the Factory Preset. Preset the MMR. Perform Align All Now.

## NOTE

The 50  $\Omega$  Leveling Head (p/o RF Reference Source) is an integral part of the RF Reference Source. All connections are to be made through the 50  $\Omega$  Leveling Head.

3.11 If using SSPA0240-226140 for TI RF Power Meter Calibration performed at 400 MHz, annotate and attach a Limited Certification Label stating not cal'd >406 MHz. 406 MHz is a user requirement that is inherently calibrated at 400 MHz.

3.12 On TI, press HELP/SETUP. Press Self Test. Ensure all parameters show PASS.

## 4 CALIBRATION PROCESS:

### NOTE

Unless otherwise specified, verify the results of each test and take corrective action whenever the test requirement is not met, before proceeding.

## 4.1 FREQUENCY STANDARD CALIBRATION:

## NOTE

Adjustment of the Time Base Oscillator is normal due to the Aging Rate of the crystal. This is common to all Quartz Oscillators. The adjustment actions taken during this calibration will ensure the greatest reliability of the TI by adjusting the time base reference to the nominal value each time it is calibrated.

4.1.1 Connect the Frequency Standard 10 MHz REF OUT to Electronic Counter EXT FREQ STD input (1-10 MHz) on the rear panel of the Electronic Counter.

-10 dBm

4.1.2 Connect the TI BNC Output to Electronic Counter CHANNEL A input connector and set the Electronic Counter Impedance switch to 50  $\Omega$ . On the TI, press the RF IN/OUT SELECT to select the BNC output.

4.1.3 On the TI, press Rx TEST. Press RF Gen and set the controls as follows:

Freq 10 MHz

Level

### NOTE

The values in the following step are derived from multiplication of the Aging Rate to determine the offset at one year. Use these calculated twelve month values regardless of the length of the calibration interval for this TI in T.O. 33K-1-100-1/2.

## NOTE

Ensure the TI Modulation Generators MOD1 and MOD2 are off.

4.1.4 Adjust the Electronic Counter controls as required for a stable display indication and then push RESET. Verify the Electronic Counter indication is 9 999 999 to 10 000 001 Hz  $\pm$ 1 count of LSD.

4.1.5 To ensure reliability of the TI, the following action will be taken: If TI passed the above steps, perform the applicable adjustment steps in Appendix A and enter the applicable code into the Maintenance Data Collection System. If TI failed, perform the applicable steps listed in Appendix A and enter the applicable code into the Maintenance Data Collection System.

4.1.6 Set TI output to minimum and disconnect the test set-up.

4.1.7 Connect the Frequency Counter FREQ STD OUT to the TI EXT. STD 1/2/5/10 MHz input (rear panel).

4.1.8 Connect the TI BNC Output to Frequency Counter 10 Hz - 500 MHz input connector. Set the Frequency Counter Frequency Input switch to 10 Hz - 500 MHz and the Impedance switch to 50  $\Omega$ .

4.1.9 On the TI, press the RF IN/OUT SELECT to select the BNC output.

4.1.10 Press Rx TEST. Press RF Gen and set the controls as follows:

| Freq  | 400 kHz |
|-------|---------|
| Level | -10 dBm |

4.1.11 Set the Frequency Counter RESOLUTION to 1 Hz.

4.1.12 The Frequency Counter must indicate within 399 999 to 400 001 Hz.

4.1.13 Repeat steps 4.1.10 through 4.1.12 for the remaining values listed in Table 2. Use the appropriate Frequency Counter input for the TI frequency being measured.

| Table . | 2. |
|---------|----|
|---------|----|

| TI Freq (MHz) | Frequency Counter Limits (Hz) |
|---------------|-------------------------------|
| 0.400         | 399 999 to 400 001            |
| 111.11111     | 111 111 109 to 111 111 111    |
| 122.22222     | 122 222 219 to 122 222 221    |
| 133.33333     | 133 333 329 to 133 333 331    |
| 144.44444     | 144 444 439 to 144 444 441    |
| 155.55555     | 155 555 549 to 155 555 551    |
| 166.66666     | 166 666 659 to 166 666 661    |
| 177.77777     | 177 777 769 to 177 777 771    |
| 188.88888     | 188 888 879 to 188 888 881    |
| 500.00000     | 499 999 999 to 500 000 001    |
| 999.99999     | 999 999 989 to 999 999 991    |

4.1.14 Set the TI output to minimum and disconnect the test setup.

## 4.2 <u>RF SIGNAL GENERATOR CALIBRATION:</u>

## 4.2.1 OUTPUT LEVEL CALIBRATION:

4.2.1.1 Connect the MMR 10 MHz OUT (SWITCHED) to the TI EXT. STD 1/2/5/10 MHz input (rear panel).

4.2.1.2 Set the MMR controls, as required, to provide a 10 MHz timebase output.

4.2.1.3 Standardize Power Meter and Power Sensor. Set the Power Meter measurement in the dBm mode.

## NOTE

Ensure the Power Sensor Calibration Factors have been programmed into the Power Meter memory. Select the appropriate Power Sensor file throughout the Calibration Process.

4.2.1.4 Connect the TI N-type Output Connector to the Power Sensor input. On the TI, press the RF IN/OUT SELECT to select the N-type output/antenna input mode.

4.2.1.5 On the TI, press Rx TEST. Press RF Gen and set the controls as follows:

Freq 10.1 MHz Level -21 dBm

#### NOTE

All modulation and noise measurements should be switched off.

4.2.1.6 Verify the Power Meter indication is within the corresponding values listed in the Limits column of Table 3. Record the Power Meter indication.

4.2.1.7 Set TI output to minimum and disconnect the Power Sensor from the test setup.

4.2.1.8 Connect the TI N-type Output Connector to the MMR RF INPUT 50  $\Omega$ .

4.2.1.9 Press TI Level, then set to the first value listed in the TI Level column of Table 3.

4.2.1.10 Set the MMR frequency to the TI frequency.

## NOTE

For Tuned RF Level measurements do not change the signal level during the Range 2 Switch Level Cal Factor and Range 3 Switch Level Cal Factor calibration. Wait for the red calibrating message to disappear before continuing. Use this method throughout the Calibration Process when making Tuned RF Level measurements.

4.2.1.11 Set the MMR to make a Tuned RF Level measurement in High Accuracy mode.

4.2.1.12 Set the MMR to Set Ref.

4.2.1.13 Allow the MMR Tuned RF Level indication to settle.

4.2.1.14 Set the MMR Ext RF Atten to the value recorded, in dB, in step 4.2.1.6 for the frequency being verified.

4.2.1.15 Press TI Level, then set to the next value listed in the TI Level column of Table 3.

4.2.1.16 Allow the MMR Tuned RF Level indication to settle. Verify the MMR Tuned RF Level indication is within the corresponding values listed in the Limits column of Table 3.

4.2.1.17 Repeat steps 4.2.1.15 and 4.2.1.16 for the remaining values listed in the Level column of Table 3 for the frequency being verified.

| <br>              |                |             |  |  |
|-------------------|----------------|-------------|--|--|
| <br>TI Freq (MHz) | TI Level (dBm) | Limits (dB) |  |  |
| 10.1              | -21            | -23 to -19  |  |  |
| 10.1              | -25            | -27 to -23  |  |  |
| 10.1              | -30            | -32 to -28  |  |  |
| 10.1              | -40            | -42 to -38  |  |  |
| 10.1              | -50            | -52 to -48  |  |  |

Table 3.

| <br>TI Freq (MHz) | TI Level (dBm) | Limits (dB)  |  |
|-------------------|----------------|--------------|--|
| 10.1              | -60            | -62 to -58   |  |
| 10.1              | -70            | -72 to -68   |  |
| 10.1              | -80            | -82 to -78   |  |
| 10.1              | -90            | -92 to -88   |  |
| 10.1              | -100           | -102 to -98  |  |
| 10.1              | -110           | -112 to -108 |  |
| 10.1              | -120           | -122 to -118 |  |
| 10.1              | -125           | -127 to -123 |  |
| 500               | -21            | -23 to -19   |  |
| 500               | -25            | -27 to -23   |  |
| 500               | -30            | -32 to -28   |  |
| 500               | -40            | -42 to -38   |  |
| 500               | -50            | -52 to -48   |  |
| 500               | -60            | -62 to -58   |  |
| 500               | -70            | -72 to -68   |  |
| 500               | -80            | -82 to -78   |  |
| 500               | -90            | -92 to -88   |  |
| 500               | -100           | -102 to -98  |  |
| 500               | -110           | -112 to -108 |  |
| 500               | -120           | -122 to -118 |  |
| 500               | -125           | -127 to -123 |  |
| 999.999           | -21            | -23 to -19   |  |
| 999.999           | -25            | -27 to -23   |  |
| 999.999           | -30            | -32 to -28   |  |

Table 3. (Cont.)

|   | TI Freq (MHz) | TI Level (dBm) | Limits (dB)  |
|---|---------------|----------------|--------------|
|   | 999.999       | -40            | -42 to -38   |
|   | 999.999       | -50            | -52 to -48   |
|   | 999.999       | -60            | -62 to -58   |
|   | 999.999       | -70            | -72 to -68   |
|   | 999.999       | -80            | -82 to -78   |
|   | 999.999       | -90            | -92 to -88   |
|   | 999.999       | -100           | -102 to -98  |
|   | 999.999       | -110           | -112 to -108 |
|   | 999.999       | -120           | -122 to -118 |
| _ | 999.999       | -125           | -127 to -123 |

Table 3. (Cont.)

4.2.1.18 Disconnect the TI N-type Output Connector from the MMR RF INPUT 50  $\Omega$ . Set the MMR Ext RF Atten to 0 dB.

4.2.1.19 Repeat steps 4.2.1.4 through 4.2.1.18 for TI Freq 500 MHz and 999.999 MHz.

4.2.1.20 Set TI output to minimum and disconnect the test setup.

## 4.2.2 SPECTRAL PURITY CALIBRATION:

## 4.2.2.1 RESIDUAL FM CALIBRATION:

4.2.2.1.1 Connect the TI BNC Output connector to the Measuring Receiver INPUT 50  $\Omega$  (Connect TI directly, do not use the Sensor Module.). On the TI, press RF IN/OUT SELECT to select the BNC output.

4.2.2.1.2 Press the Measuring Receiver INSTR PRESET, FM, Blue (Shift) and then RMS keys. Set the HP FILTER to 300 Hz and the LP FILTER 3 kHz.

4.2.2.1.3 On the TI, press Rx TEST. Press RF Gen and set the controls as follows:

Freq

999.999 MHz

Level

0 dBm

#### NOTE

All modulation and noise measurements should be switched off.

4.2.2.1.4 The Measuring Receiver FM deviation indication must be <12 Hz rms.

4.2.2.1.5 Repeat steps 4.2.2.1.3 and 4.2.2.1.4 for the remaining values listed in Table 4.

| Table 4 | 4. |
|---------|----|
|---------|----|

| TI Freq (MHz) | Limits (Hz rms) |
|---------------|-----------------|
| 999.999       | <12             |
| 750           | <12             |
| 500           | <12             |
| 250           | <12             |
| 10            | <12             |

4.2.2.1.6 Set the TI output to minimum and disconnect the test setup.

## 4.2.2.2 HARMONICS AND SPURIOUS SIGNALS CALIBRATION:

4.2.2.2.1 Connect TI BNC Output Connector to the Spectrum Analyzer (2.6) RF INPUT 50  $\Omega$  connector.

4.2.2.2.2 On the TI, press Rx TEST and then press RF Gen and set the controls as follows:

| Freq  | 0.4 MHz |
|-------|---------|
| Level | 0 dBm   |

#### NOTE

All modulation and noise measurements should be switched off.

4.2.2.2.3 Set the Spectrum Analyzer (2.6) as required to measure the carrier and at least 4 harmonics.

4.2.2.2.4 Verify the level of the Harmonics are within the values listed in the Harmonics Limits column of Table 5.

4.2.2.2.5 Set the Spectrum Analyzer (2.6) controls as necessary to measure the Spurious Signals.

4.2.2.2.6 Verify the level of the Spurious Signals are within the limits listed in the Spurious Signals Limits column of Table 5.

4.2.2.2.7 Repeat steps 4.2.2.2.2 through 4.2.2.2.6 for the remaining values listed in Table 5.

| TI Freq (MHz) | Harmonics (dBc) | Limits<br>Spurious Signals (dBc) |
|---------------|-----------------|----------------------------------|
| 0.4           | <-25            | <-50                             |
| 1.0           | <-25            | <-50                             |
| 10            | <-25            | <-50                             |
| 100           | <-25            | <-50                             |
| 250           | <-25            | <-50                             |
| 500           | <-25            | <-50                             |
| 750           | <-25            | <-50                             |
| 999.999       | <-25            | <-50                             |

Table 5.

4.2.2.2.8 Set TI output to minimum and disconnect the test setup.

## 4.2.2.3 SINGLE SIDEBAND PHASE NOISE CALIBRATION:

4.2.2.3.1 Connect the TI BNC Output connector to the MMR RF INPUT 50  $\Omega$ .

4.2.2.3.2 On the TI, press Rx TEST, RF Gen and set the controls as follows:

| Freq  | 999.999 MHz |
|-------|-------------|
| Level | 0 dBm       |

## NOTE

All modulation and noise measurements should be switched off.

4.2.2.3.3 Ensure the MMR Spectrum Analyzer is set to Spectrum Analysis Mode. Set the Center Frequency to the TI frequency, Span to 50 kHz and RBW to 300 Hz. Set the reference level as required to set the peak at a convenient level.

4.2.2.3.4 Set the MMR Spectrum Analyzer to do a peak search, set the Marker Delta to 20 kHz and set the Marker Noise to On.

4.2.2.3.5 Verify the MMR Spectrum Analyzer  $\Delta$ Mkr Noise Level is within the corresponding value listed in the Limits column in Table 6.

## NOTE

The MMR Spectrum Analyzer will display the indication in dB/Hz vs dBc/Hz.

T.O. 33K3-4-3213-1

4.2.2.3.6 Set the MMR Spectrum Analyzer Markers to Off.

4.2.2.3.7 Press the TI Rx TEST, RF Gen and set to the next value listed in the Applied column of Table 6.

4.2.2.3.8 Repeat step 4.2.2.3.3 through 4.2.2.3.7, as required, for remaining frequencies listed in the Applied column of Table 6.

| Applied (MHz) | Limits (dBc/Hz) | _ |
|---------------|-----------------|---|
| 999.999       | <-108           |   |
| 750           | <-108           |   |
| 500           | <-108           |   |
| 250           | <-108           |   |
| 100           | <-108           |   |

| Table  | 6.  |
|--------|-----|
| 1 0000 | ••• |

4.2.2.3.9 Set TI output to minimum and disconnect the test setup.

## 4.2.3 AMPLITUDE MODULATION CALIBRATION:

4.2.3.1 Connect the TI BNC Output connector to the Measuring Receiver INPUT 50  $\Omega$ . (Connect TI directly, do not use the Sensor Module.)

4.2.3.2 Set the Measuring Receiver as follows: Press INSTR PRESET (resets the Measuring Receiver). Select AM measurement, press 300 Hz HP filter, 3 kHz LP filters and the PEAK+ and PEAK- detector keys simultaneously (selects PEAK±/2).

4.2.3.3 On the TI, press Rx TEST and then RF Gen and set the controls as follows:

| F                            | req                                          | 10 MHz |
|------------------------------|----------------------------------------------|--------|
| L                            | evel                                         | 0 dBm  |
| 4.2.3.4 For TI modulation, p | ress TI Mod Gen and set controls as follows: |        |

| Gen 1/Gen 2 | Gen 2 |
|-------------|-------|
| Freq        | 1 kHz |
| Level       | 50%   |

## NOTE

Gen 2 modulation must be switched on to continue.

4.2.3.5 Verify the Measuring Receiver indicates within 47.4 to 52.6%.

4.2.3.6 Repeat steps 4.2.3.3 through 4.2.3.5 for the remaining values listed in Table 7.

| TI Freq (MI | Limi<br>Hz) 2947 | ts (%)<br>2947A |
|-------------|------------------|-----------------|
| 10          | 47.4 to 52.6     | 47.4 to 52.6    |
| 50          | 47.4 to 52.6     | 47.4 to 52.6    |
| 250         | 47.4 to 52.6     | 47.4 to 52.6    |
| 500         | 47.4 to 52.6     | 46.4 to 53.6    |
| 750         | 47.4 to 52.6     | 46.4 to 53.6    |
| 999.999     | 47.4 to 52.6     | 46.4 to 53.6    |

Table 7.

4.2.3.7 Set TI output to minimum. Do not disconnect TI from the Measuring Receiver.

## 4.2.4 FREQUENCY MODULATION CALIBRATION:

4.2.4.1 Set the Measuring Receiver as follows: Press INSTR PRESET. Select and press the 50 Hz HP and 15 kHz LP filters, FM mode.

4.2.4.2 On the TI, press Rx TEST and then RF Gen, and set the controls as follows:

| Fr                            | req                                              | 0.5 MHz |
|-------------------------------|--------------------------------------------------|---------|
| Le                            | evel                                             | 0 dBm   |
| 4.2.4.3 For TI modulation, pr | ress TI Mod Gen and set the controls as follows: |         |
| G                             | en 1/Gen 2                                       | Gen 2   |
| Fr                            | req                                              | 1 kHz   |
| Le                            | evel                                             | 10 kHz  |

4.2.4.4 Verify the Measuring Receiver indicates within Limits column of Table 8.

4.2.4.5 Repeat steps 4.2.4.2 through 4.2.4.4 for the remaining values listed in Table 8.

| TI Freq (MHz) | TI Mod<br>LEVEL (kHz) | Limits (kHz<br>2947 | )<br>2947A       |
|---------------|-----------------------|---------------------|------------------|
| 0.5           | 10                    | 9.290 to 10.710     | 9.300 to 10.700  |
| 10            | 20                    | 18.590 to 21.410    | 18.600 to 21.400 |
| 10            | 50                    | 46.490 to 53.510    | 46.500 to 53.500 |
| 10            | 70                    | 65.090 to 74.910    | 65.100 74.900    |
| 10            | 10                    | 9.290 to 10.710     | 9.300 to 10.700  |
| 100           | 10                    | 9.290 to 10.710     | 9.300 to 10.700  |
| 500           | 10                    | 9.290 to 10.710     | 9.300 to 10.700  |
| 750           | 10                    | 9.290 to 10.710     | 9.300 to 10.700  |
| 999.999       | 10                    | 9.290 to 10.710     | 9.300 to 10.700  |

Table 8.

4.2.4.6 For 2947, proceed to step 4.2.4.11; otherwise, continue with step 4.2.4.7.

4.2.4.7 Select and press Measuring Receiver HP filter to off and LP filter to 3 kHz.

4.2.4.8 Repeat steps 4.2.4.2 through 4.2.4.5 using Table 9, except in step 4.2.4.3 set the TI Mod Gen Freq to 100 Hz.

4.2.4.9 Select and press Measuring Receiver HP filter to 300 Hz and LP filter to 15 kHz.

4.2.4.10 Repeat steps 4.2.4.2 through 4.2.4.5 using Table 9, except in step 4.2.4.3 set the TI Mod Gen Freq to 10 kHz.

Table 9.

| TI Freq | (MHz) | TI Mod<br>LEVEL (kHz) | Limits (kHz)     |
|---------|-------|-----------------------|------------------|
| 0.5     |       | 10                    | 9.000 to 11.000  |
| 10      |       | 20                    | 18.000 to 22.000 |
| 10      |       | 50                    | 45.000 to 55.000 |
| 10      |       | 70                    | 63.000 to 77.000 |
| 10      |       | 10                    | 9.000 to 11.000  |

| TI Freq (MHz) | TI Mod<br>LEVEL (kHz) | Limits (kHz)    |
|---------------|-----------------------|-----------------|
| 100           | 10                    | 9.000 to 11.000 |
| 500           | 10                    | 9.000 to 11.000 |
| 750           | 10                    | 9.000 to 11.000 |
| 999.999       | 10                    | 9.000 to 11.000 |

Table 9. (Cont.)

4.2.4.11 Set TI output to minimum and disconnect test setup.

## 4.3 AUDIO ANALYZER CALIBRATION:

## 4.3.1 AUDIO VOLTMETER CALIBRATION:

4.3.1.1 Connect TI AF INPUT to the Meter Calibrator OUTPUT HI and LO jacks.

4.3.1.2 On the TI press AF TEST then press AF Filter and set the controls as follows:

| Filter | 50 kHz LP |
|--------|-----------|
|        |           |

AC/DC

DC coupled is displayed

4.3.1.3 Set the Meter Calibrator to +5 VDC. Set Meter Calibrator OPR/STBY switch to OPR.

4.3.1.4 The TI must indicate between 4.85 to 5.15 VDC.

4.3.1.5 Set Meter Calibrator OPR/STBY to STBY.

4.3.1.6 Repeat steps 4.3.1.3 through 4.3.1.5 for the remaining values listed in Table 10.

| 1 4010 10. |
|------------|
|------------|

| Applied (VDC) | TI Limits (VDC) |
|---------------|-----------------|
| 5             | 4.85 to 5.15    |
| 10            | 9.75 to 10.25   |
| 20            | 19.55 to 20.45  |
| 40            | 39.15 to 40.85  |

4.3.1.7 On the TI, press AC/DC coupling until AC coupled is displayed.

4.3.1.8 Set Meter Calibrator output to 30 mV at 1 kHz.

## T.O. 33K3-4-3213-1

- 4.3.1.9 Set Meter Calibrator OPR/STBY to OPR.
- 4.3.1.10 The TI must indicate within 25.1 to 34.9 mV
- 4.3.1.11 Set the Meter Calibrator OPR/STBY to STBY.

4.3.1.12 Repeat steps 4.3.1.8 through 4.3.1.11 for the remaining values listed in Table 11.

| Table 11. |
|-----------|
|-----------|

| Meter Calibrator<br>Voltage (V) | Frequency (Hz) | Limits (VAC)     |
|---------------------------------|----------------|------------------|
| 30 m                            | 1 k            | 25.1 to 34.9 m   |
| 200 m                           | 1 k            | 189 to 211 m     |
| 1                               | 1 k            | 0.957 to 1.043   |
| 1                               | 50             | 0.957 to 1.043   |
| 1                               | 100            | 0.957 to 1.043   |
| 1                               | 10 k           | 0.957 to 1.043   |
| 1                               | 30 k           | 0.957 to 1.043   |
| 1                               | 50 k           | 0.957 to 1.043   |
| 2                               | 1 k            | 1.917 to 2.083   |
| 5                               | 1 k            | 4.797 to 5.203   |
| 10                              | 1 k            | 9.597 to 10.403  |
| 30                              | 1 k            | 28.797 to 31.203 |

4.3.1.13 Set Meter Calibrator OPR/STBY switch to STBY.

4.3.1.14 Disconnect TI from Meter Calibrator.

## 4.3.2 AUDIO SINAD, DISTORTION AND S/N METER CALIBRATION:

4.3.2.1 Connect equipment as shown in Figure 1 with the Power Divider input connected to the Digital Multimeter input.

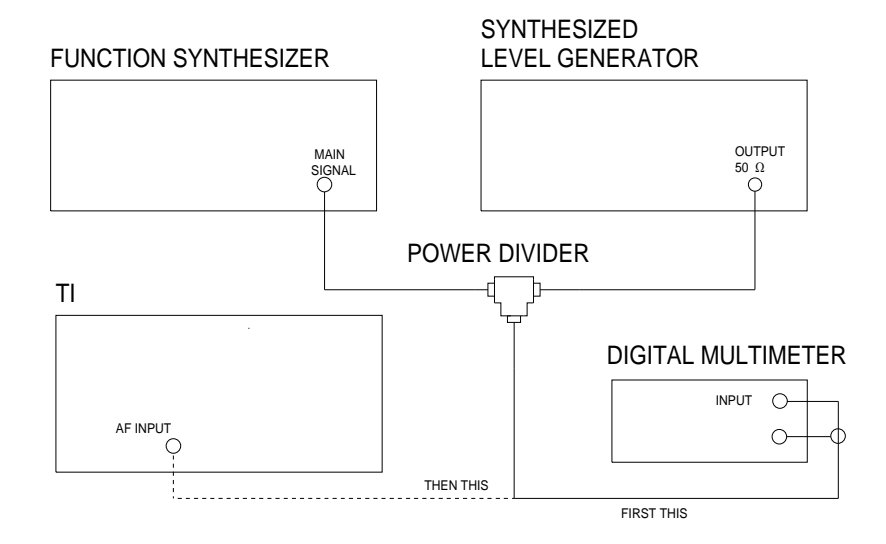

#### Figure 1.

4.3.2.2 Set the Digital Multimeter for ACV measurement.

4.3.2.3 Set the Function Synthesizer frequency to 1 kHz and output level for 1.000 V rms, as monitored on the Digital Multimeter.

4.3.2.4 Record the Function Synthesizer indication. Set the Function Synthesizer to minimum.

4.3.2.5 Set the Synthesized Level Generator frequency to 400 Hz and output level for 20.0 mV rms as monitored on the Digital Multimeter.

4.3.2.6 Set the Function Synthesizer to the value recorded in step 4.3.2.4.

4.3.2.7 Disconnect the Power Divider Input from the Digital Multimeter.

4.3.2.8 Connect the Power Divider Input to the TI AF INPUT.

4.3.2.9 On the TI press AF TEST, Dist/S-N and then Dist'N.

4.3.2.10 The TI distortion meter must indicate within 1.4 and 2.6%.

4.3.2.11 On the TI, press Dist/S-N and then Sinad.

4.3.2.12 The TI Sinad meter must indicate within 33 to 35 dB.

4.3.2.13 Set all outputs to minimum. Connect equipment as shown in Figure 1 with the Power Divider input connected to the Digital Multimeter input.

4.3.2.14 Set the Function Synthesizer frequency to 1 kHz and output level for 1.000 V rms, as monitored on the Digital Multimeter.

4.3.2.15 Record the Function Synthesizer indication. Set the Function Synthesizer to minimum.

4.3.2.16 Set the Synthesized Level Generator frequency to 400 Hz and output level for 259.0 mV rms as monitored on the Digital Multimeter.

4.3.2.17 Set the Function Synthesizer to the value recorded in step 4.3.2.15.

4.3.2.18 Disconnect the Power Divider Input from the Digital Multimeter.

4.3.2.19 Connect the Power Divider Input to the TI AF INPUT.

4.3.2.20 The TI Sinad meter must indicate within 11 to 13 dB.

4.3.2.21 On the TI, press Dist/S-N and then Dist'N.

4.3.2.22 The TI distortion meter must indicate within 23.2 to 26.8%.

4.3.2.23 Set all output levels to minimum and disconnect test setup.

## 4.3.3 AUDIO FREQUENCY METER SENSITIVITY CALIBRATION: (2947A Only)

## NOTE

The input sensitivity of the TI is checked to verify that the TI will operate across the required frequency range at a minimum voltage level. TI controls may be adjusted as required to verify these parameters. Input Sensitivity does not directly affect the accuracy of frequency measurements. Therefore, failure to pass this test indicates a need for a repair action, not an out of tolerance condition for calibration accuracy.

4.3.3.1 Connect the Function Synthesizer 50  $\Omega$  OUTPUT through the Feedthrough Termination to the TI AF INPUT.

4.3.3.2 On the TI press AF TEST then press AF Filter and set the controls as follows:

Filter

50 kHz LP

AC/DC

DC coupled is displayed

4.3.3.3 Set the Function Synthesizer to 50 mV rms at 50 Hz.

4.3.3.4 Verify a stable frequency indication on the TI.

4.3.3.5 Slowly increase the Function Synthesizer frequency from 50 Hz to 50 kHz and ensure the TI counts properly across the entire 50 Hz to 50 kHz frequency range at = 50 mV rms.

4.3.3.6 Set the Function Synthesizer output to minimum and disconnect test setup.

## 4.4 TRANSMITTER CALIBRATION:

## 4.4.1 **<u>RF POWER METER CALIBRATION:</u>**

4.4.1.1 On the TI, set the POWER switch to OFF. Set the POWER switch to ON and allow 5 minutes for the TI to stabilize. Press Tx TEST.

## NOTE

Cycling the TI POWER switch allows the TI to reset to the default settings.

4.4.1.2 Connect the Synthesized Signal Generator through a low loss cable to the Sensor Module input.

4.4.1.3 On the Measuring Receiver, press INSTR PRESET and RF POWER. Enter the Sensor Module RF Cal Factor for 10 MHz and press % CAL FACTOR.

4.4.1.4 Set the Synthesized Signal Generator output for 10 MHz at +15.0 dBm as indicated on the Measuring Receiver.

4.4.1.5 Set the Synthesized Signal Generator RF OFF/ON switch to OFF.

4.4.1.6 Disconnect the Sensor Module from the low loss cable.

4.4.1.7 Connect the TI N-type connector to the Synthesized Signal Generator through the same low loss cable as in the above steps.

4.4.1.8 Set the Synthesized Signal Generator RF OFF/ON switch to ON.

4.4.1.9 The TI broadband power meter must indicate within +14.4 to +15.5 dBm.

4.4.1.10 Set the Synthesized Signal Generator RF OFF/ON switch to OFF.

4.4.1.11 Repeat steps 4.4.1.2 through 4.4.1.10 for the remaining values listed in Table 12.

## Table 12.

| Signal Genera | tor             |                 |
|---------------|-----------------|-----------------|
| Level (dBm)   | Frequency (MHz) | TI Limits (dBm) |
| +15.0         | 10              | +14.4 to +15.5  |
| +15.0         | 100             | +14.4 to +15.5  |
| +15.0         | 250             | +14.4 to +15.5  |
| +15.0         | 500             | +14.4 to +15.5  |
| +15.0         | 750             | +14.4 to +15.5  |
| +15.0         | 999.999         | +14.4 to +15.5  |

4.4.1.12 Set the Synthesized Signal Generator output to minimum and disconnect the test setup.

4.4.1.13 Connect equipment as shown in Figure 2.

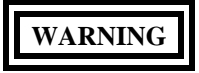

Take care when touching the TI RF Input N Type connector after the application of high levels of continuous power. If 50 W is exceeded for a prolong period, the temperature of the connector can become excessive. If not strictly observed, could result in injury to, or death of, personnel or long term health hazards.

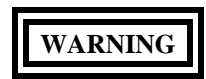

A power overload condition is indicated by an audible and visual warning. Do not attempt to stop the warning by disconnecting the TI RF Input N Type connector, as this can damage the transmitter and may cause electric shock or skin burns. If not strictly observed, could result in injury to, or death of, personnel or long term health hazards.

## CAUTION

If a power overload condition is indicated, immediately reduce the level of RF power from the transmitter into the TI. Do not stop the warning by switching off the TI, as this will silence the warning but will leave the excessive RF power connected to the internal load. If not strictly observed, could result in damage to, or destruction of, equipment or loss of mission effectiveness.

## CAUTION

Reverse Power Protection N-Type: 50 W for 10 minutes, normal operation. 150 W for 1 minute at 20 °C. Overload indicated by audible and visual warning. If not strictly observed, could result in damage to, or destruction of, equipment or loss of mission effectiveness.

## CAUTION

When applying power to TI, technician must follow the On/Off Duty Cycle: Continuous; >10 to 50 W, On: Max of 3 minutes, Off: Min of 2 minutes; >50 W to 100 W, On: Max of 30 seconds, Off: Min of 2 minutes. If not strictly observed, could result in damage to, or destruction of, equipment or loss of mission effectiveness.

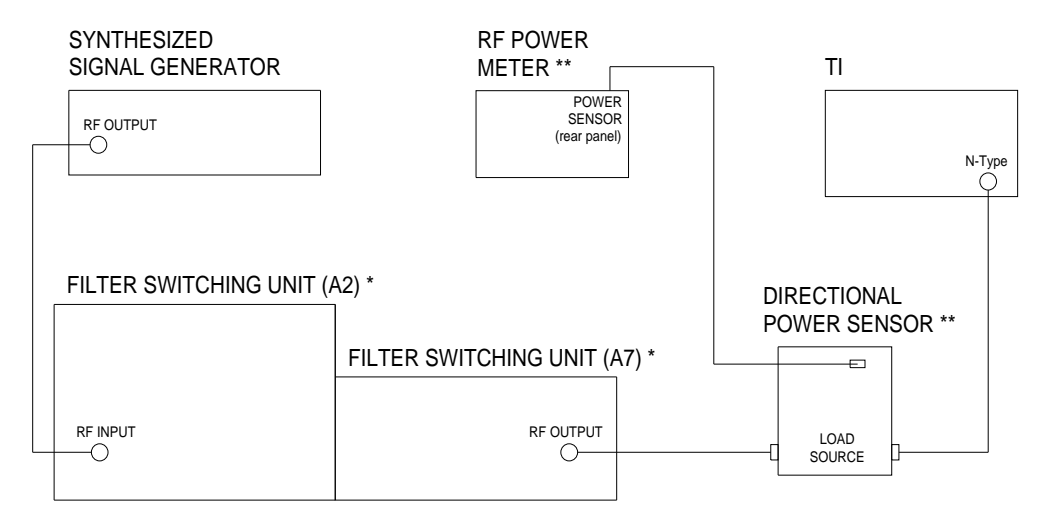

Part of the HIGH POWER HIGH FREQUENCY RF AMPLIFIER SYSTEM.

\*\* Part of the RF POWER MEASUREMENT SET.

## Figure 2.

## NOTE

Use the applicable Directional Power Sensor, as required, for the frequency being tested.

4.4.1.14 Set the RF Power Meter, as required, to measure Watts.

4.4.1.15 On TI, press HELP/SETUP, Setup and RF setup. Toggle the RF level measured in: key until Watts is highlighted. This changes the TI RF power reading to Watts for Table 13.

4.4.1.16 On the Filter Switching Unit (A2), select the Band, as required, for the Test Frequency being tested.

4.4.1.17 On the Filter Switching Unit (A2), set the RF OUTPUT LEVEL CONTROL fully CCW and press the OPER/STBY key until the OPERATE lamp illuminates.

## NOTE

Ensure the RF Power Meter FWD lamp is illuminated. If not, press the RF PWR key.

4.4.1.18 Set the Synthesized Signal Generator, as required, to 0.0 dBm at the first frequency listed in the Frequency column of Table 13.

4.4.1.19 Set the Filter Switching Unit (A2) RF OUTPUT LEVEL CONTROL for a RF Power Meter indication of the first value listed in the Applied column of Table 13.

## NOTE

It may not be possible to set the Filter Switching Unit (A2) RF OUTPUT LEVEL CONTROL for an exact indication of the value listed in the TI WATTS meter indication column of Table 13. If it is not, set the RF OUTPUT LEVEL CONTROL as close as possible and calculate the limits from the TI WATTS meter displayed value.

4.4.1.20 Verify the TI indicates within the values listed in the Limits column of Table 13.

4.4.1.21 Set the Filter Switching Unit (A2) RF OUTPUT LEVEL CONTROL fully CCW.

4.4.1.22 Repeat steps 4.4.1.16 through 4.4.1.21 for the remaining corresponding values listed in Table 13. Use the applicable Directional Power Sensor, as required, for the frequency being tested.

| Frequency (MHz) | Applied (W)<br>(meter indication) | Limits (W)   |
|-----------------|-----------------------------------|--------------|
| 10.0000         | 15                                | 13.2 to 16.9 |
| 10.0000         | 50                                | 44.0 to 56.3 |
| 10.0000         | 100                               | 88.0 to 113  |
| 100.0000        | 15                                | 13.2 to 16.9 |
| 100.0000        | 50                                | 44.0 to 56.3 |
| 100.0000        | 100                               | 88.0 to 113  |
| 500.0000        | 15                                | 13.2 to 16.9 |
| 500.0000        | 50                                | 44.0 to 56.3 |
| 500.0000        | 100                               | 88.0 to 113  |
| 999.999         | 15                                | 13.2 to 16.9 |
| 999.999         | 50                                | 44.0 to 56.3 |
| 999.999         | 100                               | 88.0 to 113  |

Table 13.

4.4.1.23 On TI, press HELP/SETUP, Setup and RF setup. Toggle the RF level measured in: key until dBm is highlighted. This changes the TI RF power reading back to dBm.

4.4.1.24 Set Synthesized Signal Generator output to minimum. Disconnect the test setup.

## 4.4.2 AMPLITUDE MODULATION DEPTH CALIBRATION:

4.4.2.1 Connect equipment as shown in Figure 3 Press Tx TEST, press SELECT and select the ANTENNA input.

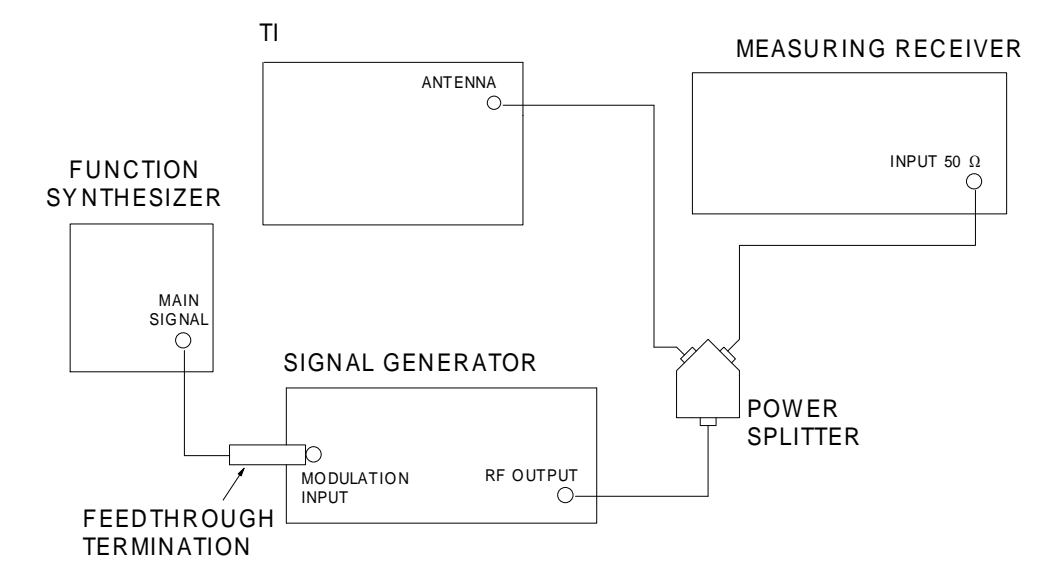

#### Figure 3.

4.4.2.2 Set the Measuring Receiver as follows: Press INSTR PRESET (resets the Measuring Receiver). Select AM measurement, press 300 Hz HP filter, 3 kHz LP filters and the PEAK+ and PEAK- detector keys simultaneously (selects PEAK±/2).

4.4.2.3 On the TI press Tx TEST and then press Mod Meter. Press the AM/FM/SSB to select AM.

#### NOTE

From the power up default, the TI should already have an IF filter of 30 kHz and AF filter of 0.3 to 3.4 kHz selected. To verify this is the case press Tx TEST, MOD METER, IF FILTER or AF FILTER then select correct filter if necessary.

#### NOTE

It may be necessary to change the TI Tx FREQ (or reselect AUTOTUNE) if the displayed Tx FREQ does not agree with the Signal Generator output frequency.

4.4.2.4 Set the Signal Generator to -10 dBm at 10 MHz. Set the modulation to AM and EXT DC. Set the modulation on.

4.4.2.5 Set the Function Synthesizer to 0.707 V rms at 1 kHz.

4.4.2.6 Adjust the Signal Generator AM modulation for the first value listed in the AM Depth column of Table 14 as indicated on the Measuring Receiver.

4.4.2.7 The TI must indicate within the value listed in the Limits column of Table 14.

## T.O. 33K3-4-3213-1

## 4.4.2.8 Set the Signal Generator AMPLITUDE to OFF.

4.4.2.9 Repeat steps 4.4.2.4 through 4.4.2.8 for the remaining values listed in Table 14.

|             | Signal Generator |              | Limits ( | %)       |
|-------------|------------------|--------------|----------|----------|
| Level (dBm) | Frequency (MHz)  | AM Depth (%) | 2947     | 2947A    |
| -10         | 10               | 30           | 21 to 39 | 27 to 33 |
| -10         | 10               | 50           | 41 to 59 | 46 to 54 |
| -10         | 10               | 90           | 81 to 99 | 84 to 96 |
| -10         | 100              | 50           | 41 to 59 | 46 to 54 |
| -10         | 250              | 50           | 41 to 59 | 46 to 54 |
| -10         | 500              | 50           | 41 to 59 | 46 to 54 |
| -10         | 750              | 50           | 41 to 59 | 46 to 54 |
| -10         | 999.999          | 50           | 41 to 59 | 46 to 54 |

```
Table 14.
```

4.4.2.10 Set the Measuring Receiver as follows: Press INSTR PRESET. Select AM measurement, 3 kHz LP filter and the PEAK+ and PEAK- detector keys simultaneously (selects  $PEAK\pm/2$ ).

4.4.2.11 Repeat steps 4.4.2.4 through 4.4.2.9 using Table 15, except in step 4.4.2.5 set the Function Synthesizer to 0.707 V rms at 100 Hz. Set TI AF filter to 3 kHz LP.

4.4.2.12 Set the Measuring Receiver as follows: Press INSTR PRESET. Select AM measurement, press 300 Hz HP filter, 15 kHz LP filter and the PEAK+ and PEAK- detector keys simultaneously (selects  $PEAK\pm/2$ ).

4.4.2.13 Repeat steps 4.4.2.4 through 4.4.2.9 using Table 15, except in step 4.4.2.5 set the Function Synthesizer to 0.707 V rms at 10 kHz. Set TI AF filter to 15 kHz LP and IF filter to 300 kHz.

| <br>Level (dBm) | Signal Generator<br>Frequency (MHz) | AM Depth (%) | Limits (%<br>2947 | 6)<br>2947A |
|-----------------|-------------------------------------|--------------|-------------------|-------------|
| <br>-10         | 10                                  | 30           | 21 to 39          | 26 to 34    |
| -10             | 10                                  | 50           | 41 to 59          | 45 to 55    |
| -10             | 10                                  | 90           | 81 to 99          | 81 to 99    |
| -10             | 100                                 | 50           | 41 to 59          | 45 to 55    |

| Table | 15. |
|-------|-----|
|-------|-----|

|             | Signal Generator |              | Limits   | (%)      |
|-------------|------------------|--------------|----------|----------|
| Level (dBm) | Frequency (MHz)  | AM Depth (%) | 2947     | 2947A    |
| -10         | 250              | 50           | 41 to 59 | 45 to 55 |
| -10         | 500              | 50           | 41 to 59 | 45 to 55 |
| -10         | 750              | 50           | 41 to 59 | 45 to 55 |
| -10         | 1000             | 50           | 41 to 59 | 45 to 55 |

Table 15. (Cont.)

4.4.2.14 Set the Signal Generator output to minimum.

#### 4.4.3 FREQUENCY MODULATION DEVIATION CALIBRATION:

4.4.3.1 Set the Measuring Receiver as follows: Press INSTR PRESET. Select and press 300 Hz HP and 3 kHz LP filters and FM mode keys.

4.4.3.2 On the TI, press Tx TEST and then Mod Meter. Set the controls as follows:

| AM/FM/SSB | FM      |
|-----------|---------|
| Tx FREO   | 100 MHz |

#### NOTE

From the power up default, the TI should already have an IF filter of 30 kHz and AF filter of 0.3 to 3.4 kHz selected. Verify this is the case and select if necessary.

#### NOTE

It may be necessary to change the TI Tx FREQ (or reselect AUTOTUNE) if the displayed Tx FREQ does not agree with the Signal Generator output frequency.

4.4.3.3 Set the Signal Generator to 0.0 dBm at 100 MHz. Set the Modulation to FM and EXT DC. Set the AMPLITUDE to ON. Set the modulation to on.

4.4.3.4 Set the Function Synthesizer to 0.707 V rms at 1 kHz.

4.4.3.5 Adjust the Signal Generator FM modulation controls for the first value listed in the FM Deviation column of Table 16, as indicated on the Measuring Receiver.

4.4.3.6 The TI must indicate within the value listed in the Limits column of Table 16.

4.4.3.7 Set the Signal Generator AMPLITUDE to OFF.

4.4.3.8 Repeat steps 4.4.3.3 through 4.4.3.7 for the remaining values listed in Table 16.

| Level (dBm) | Signal Generator<br>Frequency (MHz) | FM Deviation (kHz) | TI Limits (kHz) |
|-------------|-------------------------------------|--------------------|-----------------|
|             | 100                                 | 20                 | 18.8 to 21.2    |
| 0.0         | 100                                 | 20                 | 18.8 (0 21.2    |
| 0.0         | 500                                 | 20                 | 18.8 to 21.2    |
| 0.0         | 999.999                             | 20                 | 18.8 to 21.2    |
| 0.0         | 100                                 | 50                 | 47.0 to 53.0    |
| 0.0         | 100                                 | 75                 | 70.5 to 79.5    |
| 0.0         | 100                                 | 1.00               | 0.94 to 1.06    |

Table 16.

4.4.3.9 For 2947, proceed to step 4.4.3.14; otherwise, continue with step 4.4.3.10.

4.4.3.10 Set the Measuring Receiver as follows: Press INSTR PRESET. Select and press HP filter to off, LP filter to 3 kHz and FM mode keys.

4.4.3.11 Repeat steps 4.4.3.3 through 4.4.3.8 using Table 17, except in step 4.4.3.4 set the Function Synthesizer to 0.707 V rms at 100 Hz. Set TI AF filter to 3 kHz LP and IF filter to 300 kHz.

4.4.3.12 Set the Measuring Receiver as follows: Press INSTR PRESET. Select and press 300 Hz HP and 15 kHz LP filters and FM mode keys.

4.4.3.13 Repeat steps 4.4.3.3 through 4.4.3.8 using Table 17, except in step 4.4.3.4 set the Function Synthesizer to 0.707 V rms at 10 kHz. Set TI AF filter to 15 kHz LP and IF filter to 300 kHz.

| Level (dBm) | Signal Generator<br>Frequency (MHz) | FM Deviation (kHz) | TI Limits (kHz) |
|-------------|-------------------------------------|--------------------|-----------------|
| 0.0         | 100                                 | 20                 | 18.2 to 21.8    |
| 0.0         | 500                                 | 20                 | 18.2 to 21.8    |
| 0.0         | 999.999                             | 20                 | 18.2 to 21.8    |
| 0.0         | 100                                 | 50                 | 45.5 to 54.5    |
| 0.0         | 100                                 | 60                 | 54.6 to 65.6    |
| 0.0         | 100                                 | 1.00               | 0.91 to 1.09    |

|--|

4.4.3.14 Set all output levels to minimum and disconnect test setup.

## 4.5 <u>RF SPECTRUM ANALYZER CALIBRATION:</u>

## 4.5.1 LEVEL CALIBRATION:

4.5.1.1 Connect the TI BNC antenna connector to the RF Reference Source 50  $\Omega$  OUTPUT. Press the TI RF IN/OUT SELECT to select the BNC antenna input.

4.5.1.2 Set the RF Reference Source to 0.0 dBm at 10.05 MHz.

4.5.1.3 Set the TI to SPEC ANA. Set the TI Center Freq to 10.05 MHz. Set the Vert Scale to 10 dB/div and SPAN to 20 kHz. Set the Ref Level (if necessary) to place the signal to the top graticule line on the TI display.

4.5.1.4 Adjust the RF Reference Source level slightly, as necessary, to place the signal on the TI display exactly on the top graticule.

4.5.1.5 Record the exact level of the RF Reference Source.

4.5.1.6 Adjust the RF Reference Source level until the TI display moves to the next graticule line below the reference line. Record the level of the RF Reference Source.

4.5.1.7 Algebraically subtract the reading recorded in step 4.5.1.5 from the RF Reference Source level in step 4.5.1.6. The result must indicate within the values listed in the Limits column of Table 18.

4.5.1.8 Repeat steps 4.5.1.6 and 4.5.1.7 for the remaining values listed in Table 18.

#### Table 18.

| Division below<br>0 dB Reference | Limits (dB)    |
|----------------------------------|----------------|
| 1st                              | -12.5 to -7.5  |
| 2nd                              | -22.5 to -17.5 |
| 3rd                              | -32.5 to -27.5 |
| 4th                              | -42.5 to -37.5 |
| 5th                              | -52.5 to -47.5 |

4.5.1.9 Set the RF Reference Source output to minimum and disconnect the test setup.

## 4.6 AUDIO GENERATOR CALIBRATION:

## 4.6.1 LEVEL CALIBRATION:

4.6.1.1 Connect the TI AF GEN OUT connector to the Digital Multimeter Input.

4.6.1.2 Set the Digital Multimeter to measure ACV.

| 4.6.1.3 On the TI, press AF TEST and then Audio Gen and set the controls as | follows: |
|-----------------------------------------------------------------------------|----------|
|-----------------------------------------------------------------------------|----------|

| Gen 1/Gen 2 | Gen 1 |
|-------------|-------|
| Freq        | 50 Hz |
| Level       | 1 V   |

## NOTE

Verify that TI Gen 2 is not activated.

4.6.1.4 The Digital Multimeter must indicate within 0.949 to 1.051 V.

4.6.1.5 Repeat steps 4.6.1.3 and 4.6.1.4 for the remaining values listed in Table 19.

| TI Audio Level (V) | TI Audio Frequency (Hz) | Limits (V)       |
|--------------------|-------------------------|------------------|
| 1                  | 50                      | 0.949 to 1.051   |
| 1                  | 500                     | 0.949 to 1.051   |
| 1                  | 5 k                     | 0.949 to 1.051   |
| 1                  | 10 k                    | 0.949 to 1.051   |
| 1                  | 15 k                    | 0.949 to 1.051   |
| 2                  | 50                      | 1.899 to 2.101   |
| 2                  | 15 k                    | 1.899 to 2.101   |
| 4                  | 50                      | 3.799 to 4.201   |
| 4                  | 15 k                    | 3.799 to 4.201   |
| 20 m               | 50                      | 18.9 to 21.1 m   |
| 20 m               | 15 k                    | 18.9 to 21.1 m   |
| 400 m              | 50                      | 379.9 to 420.1 m |
| <br>400 m          | 15 k                    | 379.9 to 420.1 m |

Table 19.

4.6.1.6 Set TI Audio Gen, Gen 1 Level to minimum and disconnect the test setup.

## 4.6.2 LEVEL DISTORTION CALIBRATION:

4.6.2.1 Connect the TI AF GEN OUT connector to the Audio Analyzer input.

4.6.2.2 On the TI, press AF TEST and then Audio Gen and set the controls as follows:

| Gen 1/Gen 2 | Gen 1 |
|-------------|-------|
| Freq        | 1 kHz |
| Level       | 1 V   |

## NOTE

Verify that TI Gen 2 is not activated.

4.6.2.3 Set the Audio Analyzer as required to measure distortion at 1 kHz.

4.6.2.4 The Audio Analyzer must indicate <0.5%.

4.6.2.5 Repeat steps 4.6.2.2 through 4.6.2.4 for the remaining values listed in Table 20.

| <br>TI Audio Level (V) | TI Audio Frequency (Hz) | Limits (%) |
|------------------------|-------------------------|------------|
| 1                      | 1 k                     | <0.5       |
| 1                      | 50                      | <1.0       |
| 1                      | 5 k                     | <1.0       |
| 1                      | 10 k                    | <1.0       |
| 1                      | 15 k                    | <1.0       |

4.6.2.6 Set TI AF Audio Test Gen 1 Level to minimum and disconnect the test setup.

4.6.2.7 Set all POWER switches to OFF. Disconnect and secure all equipment.

4.6.2.8 Annotate and attach a Limited Certification Label per step 3.8 or 3.11 as applicable.

## CALIBRATION PERFORMANCE TABLE

Not Required

## APPENDIX A

## A.1 TIME BASE ADJUSTMENT:

A.1.1 Connect Frequency Standard 10 MHz REF OUT to the Signal Generator EXT FREQ STD INPUT.

A.1.2 Connect the Signal Generator output to TI N-type connector. On the TI, press RF IN/OUT SELECT to select the N-type input.

A.1.3 On the TI, press HELP/SETUP, Setup, then Calibrate.

## NOTE

Key in code 2, 9, 4, 5 to unlock the TI calibration and diagnostics menus.

A.1.4 On the TI, press Freq Std.

A.1.5 Set the Signal Generator to 1000 MHz at 0.0 dBm.

A.1.6 The offset reading at the bottom of the TI display now indicates the TI reading error at 1000 MHz.

A.1.7 Using the front panel variable control, adjust the calibration value displayed until the offset is as close to 0 Hz as possible.

#### NOTE

The  $\uparrow$  and  $\downarrow$  keys switch between coarse and fine adjustment for the calibration value.

A.1.8 When the offset indication is as close as practical to 0 Hz, press Return and then press Store Cal.

A.1.9 Press Return until the TI display is at the main menu.

A.1.10 Set the Signal Generator output to minimum. Disconnect the test setup. Cycle TI Power OFF, then back ON to relock TI calibration and diagnostics menus